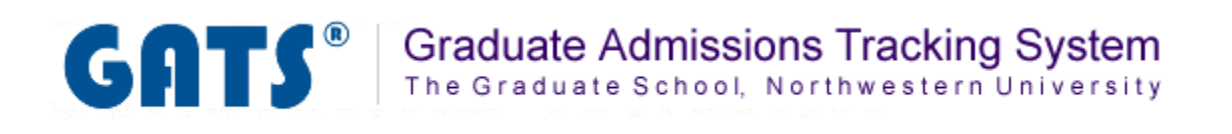

# **Documents Tab**

**Overview: The Documents Tab** 

**Scanning Documents** 

Linking Scanned Documents to an Applicant

Viewing and Deleting Documents Linked to an Applicant

**Uploading a Document** 

The Documents Tab is where you will manage the supplemental application materials that applicants submit as part of the application process. Documents may include official transcripts from prior colleges or universities, letters of recommendation, resumes, writing samples, etc. The documents that you receive will need to be scanned and transferred to the GATS application via an automated upload process. In this area you can perform these tasks:

- Link scanned documents to an applicant
- View a list of documents already assigned to an applicant
- Manually upload PDF documents and assign them directly to an applicant

| Documents - Math                                                                                                    | ematical Met                                                        | thods in the                                                     | Social Sc                                         | iences                                        | 2009/20                                            | 010                          |
|----------------------------------------------------------------------------------------------------|---------------------------------------------------------------------|------------------------------------------------------------------|---------------------------------------------------|-----------------------------------------------|----------------------------------------------------|------------------------------|
| Assign/Upload Docu                                                                                                    | nents to Applic                                                     | cants                                                            |                                                   |                                               |                                                    |                              |
| The documents listed in the Scanned Doo<br>Format (PDF), you may <u>upload the file</u> to                                       | uments need to be assigned<br>he server and assign it acco          | to each applicant. <b>If you</b> l<br>rdingly. You may search al | have a new documer<br>ready assigned docum        | <b>nt</b> for an applicar<br>ents from the As | nt in Adobe Porta<br>signed Documer                | able Documen<br>nts.         |
| Scanned Documents Assigned Documents                                                                                             | 5                                                                   |                                                                  |                                                   |                                               |                                                    |                              |
| The documents listed below are scanned document's file name and complete the <b>DPI</b> . Recommended resolution is <b>150 D</b> | d ones; the system does not<br>form on the following page. F<br>PI. | have enough information to<br>or optimal performance, ple        | o properly place them.<br>ease make sure that the | To complete the<br>e scanning resol           | assignment prod<br>ution is <mark>no high</mark> e | cess, click a<br>er than 200 |
| Applicant Application Number                                                                                                    | r Document Type                                                     | Document Source                                                  | Document Size                                     | Scan Date                                     | File Name                                          | Actions                      |

# **Scanning Documents**

Paper copies of application materials can be scanned and sent to GATS and associated with an applicant, eliminating the need to keep paper files of application materials. You department's scanner must be able to send scanned documents to the GATS server via FTP.

Note: For information on scanner requirements, please contact SES.

When you scan documents to send to GATS, you must use your scanner's interface to name each document according to this naming convention (do not include brackets):

#### [ApplyYourself-application-number].[document-type].[description]

*Tip: the .[description] portion is optional.* 

Document types are as below:

- 1 = application
- 2 = transcript
- 3 = letter of recommendation
- 4 = statement of purpose
- 5 = resume
- 6 = GRE score report
- 7 = TOEFL score report
- 8 = GMAT Score Report
- 9 = IELTS Score Report
- 10 = Writing Sample
- 99 = other

For example, if you are scanning a transcript for an applicant with the ApplyYourself application number 7654321, you would name the file:

7654321.2.smithtranscript or just 7654321.2

After scanning documents into the system you will need to link them to the appropriate applicant.

#### <u>Step 1</u>

After you have scanned a document into the system, it will appear on the Documents Tab awaiting assignment to the appropriate applicant. The system will automatically pull the applicant that is most likely a match based on the ApplyYourself application number.

For some document types, you will need to select the Document Source. If the Document Source (specific institution or reviewer names) was listed by the applicant in ApplyYourself, it will appear as a choice in the drop down box.

| Scanned Docume                                      | nts Assigned Documents                                                                  |                                               |                                                                                 |                                              |                                           |                                                  |                            |
|-----------------------------------------------------|-----------------------------------------------------------------------------------------|-----------------------------------------------|---------------------------------------------------------------------------------|----------------------------------------------|-------------------------------------------|--------------------------------------------------|----------------------------|
| Scanned                                             | l Documents                                                                             |                                               |                                                                                 |                                              |                                           |                                                  |                            |
| The documents<br>document's file r<br>Recommended r | listed below are scanned<br>name and complete the for<br>resolution is <b>150 DPI</b> . | l ones; the system do<br>orm on the following | bes not have enough information to pro<br>page. For optimal performance, please | perly place them. To<br>make sure that the s | o complete the ass<br>scanning resolution | signment proces<br>n is <mark>no higher t</mark> | s, click a<br>han 200 DPI. |
| Applicant                                           | Application Number                                                                      | Document Type                                 | Document Source                                                                 | Document Size                                | Scan Date                                 | File Name                                        | Actions                    |
| Costner, Kevin                                      | 5018685                                                                                 | Transcript                                    | Select one<br>Select one<br>The Queen's College, Oxford<br>Enter a custom value | 197 KB                                       | August 12, 2010                           | 5018685.2.pdf                                    | Assign   Delete            |

## Step 2 (Only if entering a Custom Value)

If your Document Source does not appear in the drop down list, you will need to add a custom value to name the document. Select "Enter a Custom Value" from the drop down list.

A pop-up box will appear with a field for you to enter text to describe the document. Enter the text and click OK.

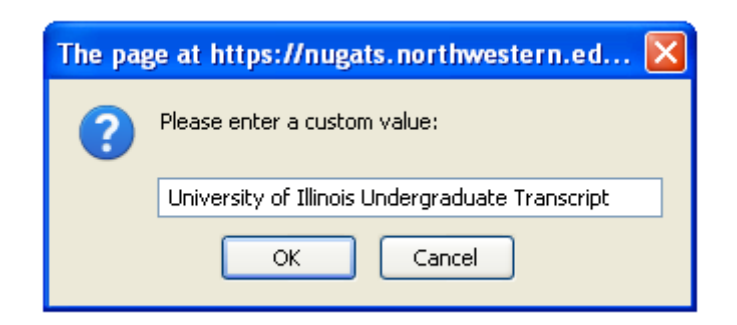

Tip: Entering a custom value may be helpful when a applicant has an Undergraduate and Graduate work from the same institution. You may wish to title the received document accordingly so the two can be seen as different transcripts required.

## <u>Step 3</u>

Once you have determined that the applicant and document should be linked and any necessary custom values have been entered, click the <u>Assign</u> link.

| Scanned Docume                                      | nts Assigned Documents                                                                 | 5                     |                                                                                    |                                             |                                          |                                            |                             |
|-----------------------------------------------------|----------------------------------------------------------------------------------------|-----------------------|------------------------------------------------------------------------------------|---------------------------------------------|------------------------------------------|--------------------------------------------|-----------------------------|
| Scanned                                             | I Documents                                                                            |                       |                                                                                    |                                             |                                          |                                            |                             |
| The documents<br>document's file r<br>Recommended r | listed below are scanned<br>name and complete the fo<br>resolution is <b>150 DPI</b> . | l ones; the system do | bes not have enough information to prop<br>page. For optimal performance, please n | erly place them. To<br>nake sure that the : | o complete the ass<br>scanning resolutio | signment proces<br>n is <b>no higher t</b> | s, click a<br>ihan 200 DPI. |
| Applicant                                           | Application Number                                                                     | Document Type         | Document Source                                                                    | Document Size                               | Scan Date                                | File Name                                  | Actions                     |
| Costner, Kevin                                      | 5018685                                                                                | Transcript            | The Queen's College, Oxford 🗸                                                      | 197 KB                                      | August 12, 2010                          | 5018685.2.pdf                              | Assign   Delete             |
| L                                                   |                                                                                        |                       |                                                                                    |                                             |                                          |                                            |                             |
|                                                     |                                                                                        |                       |                                                                                    |                                             |                                          |                                            | •                           |

When your document has been assigned the Actions area will read **SUCCESS**.

# Viewing & Deleting Documents Linked to an Applicant

You are able to view and download all documents linked to an applicant through the documents panel. In order to search for your applicant's documents you will need the Apply Yourself application number or the applicant's full last name.

#### <u>Step 1</u>

Click the "Assigned Documents" tab located within the Documents tab.

| Scanned Documents Assigned Documents                                                                     |
|----------------------------------------------------------------------------------------------------|
| Assigned Documents                                                                                       |
| You can search already assigned documents by applicant's last name or Apply Yourself Application Number. |
| Apply Yourself Application Number 🗸                                                                      |
|                                                                                                    |
|                                                                                                    |

#### <u>Step 2</u>

Select the criteria you will use to search for your applicant from the drop down box. Enter the applicant information (full last name, case sensitive, or ApplyYourself application number) in the text box and click the Search button.

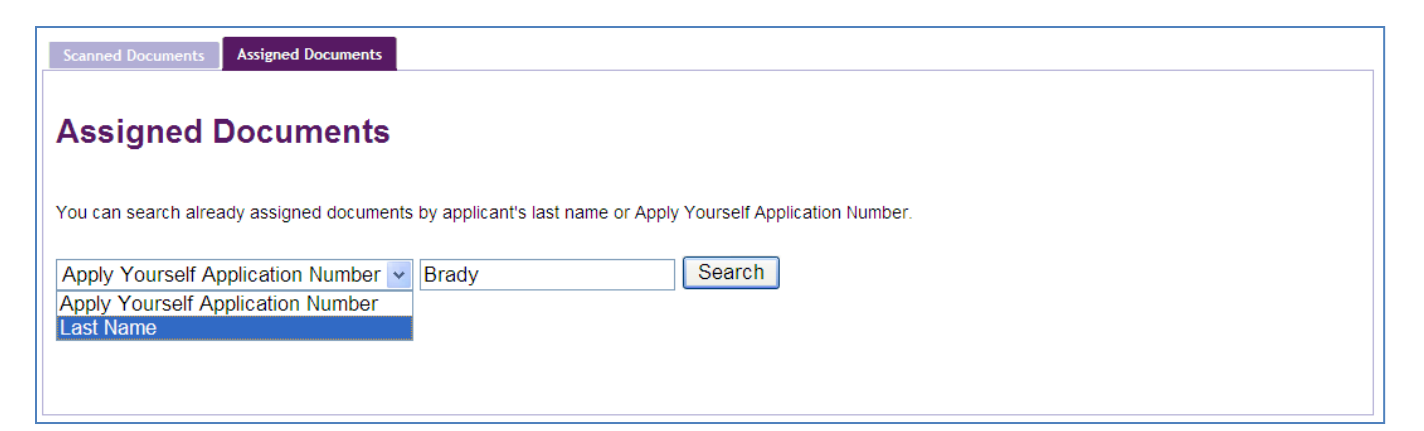

# <u>Step 3</u>

Your search results will appear in the box below your search criteria. Click the **Download** link to view or save a document or click the **Delete** link to remove the document from the system.

| Scanned Documents      | Assigned Documents      |                        |                             |                    |                  |                   |              |               |
|------------------------|-------------------------|------------------------|-----------------------------|--------------------|------------------|-------------------|--------------|---------------|
| Assigned D             | ocuments                |                        |                             |                    |                  |                   |              |               |
| You can search alread  | dy assigned documents   | by applicant's last na | ime or Apply Yourself Ap    | plication Number.  |                  |                   |              |               |
| Last Name              | *                       | Brady                  | Search                      | ]                  |                  |                   |              |               |
| Applicant Last<br>Name | Applicant First<br>Name | Application<br>Number  | Document Type               | Document<br>Source | Document<br>Size | Upload<br>Date    | Actions      | 5             |
| Brady                  | Greg                    | 5017696                | Letter of<br>Recommendation | Beth Bogdewic      | 29 KB            | July 27, 2010     | Download   [ | Delete        |
| Brady                  | Greg                    | 5017696                | Letter of<br>Recommendation | Simon Greenwold    | 29 KB            | July 27, 2010     | Download   [ | Delete        |
| Brady                  | Greg                    | 5017696                | Application                 |                    | 68 KB            | July 27, 2010     | Download   [ | <u>Delete</u> |
| Brady                  | Greg                    | 5017696                | Transcript                  | Univ of Notre Dame | 52 KB            | August 2,<br>2010 | Download   [ | <u>Delete</u> |

You may receive some application materials in PDF format instead of paper form. In GATS, any document in a PDF file format can be uploaded to GATS without scanning the paper copy.

### <u>Step 1</u>

On the Documents Tab, click the **upload the file** link.

# **Assign/Upload Documents to Applicants**

The documents listed in the Scanned Documents need to be assigned to each applicant. If you have a new document for an applicant in Adobe Portable Document Format (PDF), you may upload the file to the server and assign it accordingly. You may search already assigned documents from the Assigned Documents.

#### Step 2

Select the Department, Applicant, Document Type and Document Source (when applicable) from the drop down menus. The Document Source dropdown will populate with the selections from the ApplyYourself system or you may enter a custom value.

| Upload Documents                                                                                                    |                                                      |  |  |  |
|----------------------------------------------------------------------------------------------------|------------------------------------------------------|--|--|--|
| Choose the appropriate items from the drop-down menus below, click Browse to select a file on your computer to upload to the server, and click Upload Document. All files MUST be in Adobe Portable Document Format (PDF) and MUST NOT be larger than 2 megabytes (MB). |                                                      |  |  |  |
| Department:                                                                                                    | Mathematical Methods in the Social Sciences          |  |  |  |
| Applicant:                                                                                                    | Clouse, George — 5018679 🔽                           |  |  |  |
| Document Type:                                                                                                    | Transcript                                           |  |  |  |
| Document source:                                                                                                    | Select one                                           |  |  |  |
| Document to Upload:                                                                                                    | Select one       Carnegie Mellon University   Browse |  |  |  |
| Upload Document                                                                                                    |                                                      |  |  |  |

#### Step 3

Click the Browse... button next to the "Document to Upload" field. Select the PDF document you wish to upload from its location on your computer. Once you have selected the document, click the Upload Document button.